## Reporting the Administration of an Overdose Intervention Drug Using Image Trend ePCR

- Log into Image Trend.
- > Open a new run sheet.
- > Complete all the appropriate boxes as needed for the run you are on.
- If an Overdose Intervention Drug is given prior to or after your arrival, you need to make a notation.

## Your EMS Service is the Only One to Administer a Overdose Intervention Drug, No Prior Aid Given

- Click on the Vitals/Treatment tab.
- Click on the Add Med tab.

| Services Data Exchange Report Writer 2.0 More =           |             |                  |           | W         | Velcome, M | urray Lawry 🛛 Admin 🚺 🔍 🗳         | Logout  |
|-----------------------------------------------------------|-------------|------------------|-----------|-----------|------------|-----------------------------------|---------|
| <b>F</b> IMAGE <b>T</b> REND                              |             |                  |           |           |            | <i>d</i> ⇒ <u>ImageTr</u>         | end EMS |
| EMS SERVICE BRIDGE Dishboard                              | Incidents 👻 | Modules 👻        | Staff     | Setu      | р          |                                   |         |
| C Search V Artions V Reports V Options Attictury of About |             |                  |           |           |            | Mark Run As Completed 📕 Indiana R | un Form |
| Save Status: N/A V Locked: Vnlocked                       |             |                  |           |           | Patient:   |                                   |         |
| Dispatch Info Call Conditions Patient Info History        | Assessment  | Vitals/Treatment | Transport | Narrative | Billing    | Signatures                        | Res     |
| Medication/Procedure/Vitals                               |             |                  |           |           |            |                                   | × silo  |
| Type 7 Tim/Date                                           |             |                  |           |           |            | Crew                              | e Tin   |
|                                                           |             |                  |           |           |            |                                   | nes     |
|                                                           |             |                  |           |           |            |                                   | <       |
|                                                           |             |                  |           |           |            |                                   | alidat  |
|                                                           |             |                  |           |           |            |                                   | tion: 0 |
|                                                           |             | _                |           |           |            |                                   |         |
|                                                           |             |                  |           |           |            | Blood Glucose                     | Activ   |
| Add Med Add Proc                                          |             | Add Vitals       |           | Add EKG   |            | 12 Lead EKG                       | /e Pr   |
|                                                           |             |                  |           |           |            | Primary Assessment                | otoc    |
|                                                           |             |                  |           |           |            | Secondary Assessment              | ols     |

- > After selecting the tab called Add Med, the sleeve will expand.
- Select No in the box Medication Administered Prior to Arrival?
- You need to identify which Crew Member administered the drug. This is accomplished by pulling down the drop down box called Crew Administering Medication, E18\_09.

|                                                                                                    | Dashboard          | Incidents 🔻                                                       | Modules 👻        | Staff              | Setup           |                                |
|----------------------------------------------------------------------------------------------------|--------------------|-------------------------------------------------------------------|------------------|--------------------|-----------------|--------------------------------|
| 🖪 Search 💌 Actions 💌 Reports 💌 Options 🔒 H                                                          | listory 🚺 About    |                                                                   |                  |                    |                 | COMPLETED 🚹 Indiana R          |
| Save Status: Requires Review                                                                        | • Locked: Unlocked | •                                                                 |                  |                    |                 | Patient:                       |
| Dispatch Info Call Conditions Patier                                                                | nt Info History    | Assessment                                                        | Vitals/Treatment | Transport          | Narrative Billi | ng Signatures                  |
| Medication<br>Administered Prior<br>to Arrival?<br>(E18_02)<br>Crew Administering                   |                    | Date/Time<br>Medication<br>Administered<br>(E18_01)<br>Medication | 14:42            | • 6/8/2015         |                 | Secondary Assessment<br>Repeat |
| Medication<br>(E18_09) Admin, Adim<br>Admin, Service                                                |                    | Name<br>(E18_03)<br>Medication                                    |                  | Medicat            | ion             | • 🕀                            |
| Medication Dosage Diekmann, Duston<br>(E18_05) eddie, fast<br>eeeeeeeeeee, greg<br>Gluesing, Jordan |                    | Dosage Units<br>(E18_06)                                          |                  | Adminis<br>(E18_04 | tered Route     | • 🕀                            |
| Medication Melby, Amy<br>(E18_07) Person, Lay                                                       | Ð                  | Comments                                                          |                  |                    |                 |                                |

Then select the overdose intervention drug given from the Medication Name, Medication Dosage, Medication Dosage Units and Medication Administered Route.

| EMS SERVICE BRIDGE                                                                                                    | Dashboard        | Incidents 👻 Module                                                                                                    | es 👻 Staff       | Setup                           |                            |
|----------------------------------------------------------------------------------------------------|------------------|----------------------------------------------------------------------------------------------------|------------------|---------------------------------|----------------------------|
| 🖪 Search 💌 Actions 💌 Reports 💌 Options 📑 Hi                                                                                                  | story 👔 About    |                                                                                                    |                  |                                 | COMPLETED 🚹 Indiana Run Fo |
| Save Status: Requires Review                                                                                                    | Locked: Unlocked | •                                                                                                    |                  | Patier                          | nt:                        |
| Dispatch Info Call Conditions Patien                                                                                                    | t Info History   | Assessment Vitals/Tre                                                                                                    | eatment Tansport | Narrative Billing               | Signatures                 |
| Medication<br>Administered Prior<br>to Arrival?<br>(E18_02)<br>Crew Administering<br>Medication<br>(E18_09)<br>Medication Dosage<br>(E18_05) | 2.00             | Date/Time<br>Medication<br>Administered<br>(E18_01)<br>Medication<br>(E18_03)<br>Medication<br>Dosage Units<br>(E18_06)<br>ML | 14:42 ÷ 6/8/2015 | tion<br>stered Route Intranasal | Secondary Assessment       |
| Response to<br>Medication<br>(E18_07)<br>Medication<br>Authorization<br>(E18_10)                                                             | - œ              | Comments<br>Medication<br>Authorizing Physician<br>(E18_11)                                                                   |                  | ·                               |                            |
| Medication Complication<br>(E18_08)                                                                                                    |                  | Click here to add                                                                                                    |                  | 0                               |                            |
|                                                                                                    | Save 8           | B. New                                                                                                    | Save             | ancel Dele                      | te 🗸                       |

> If you only administer one dose, click the Save box at the bottom of the sleeve

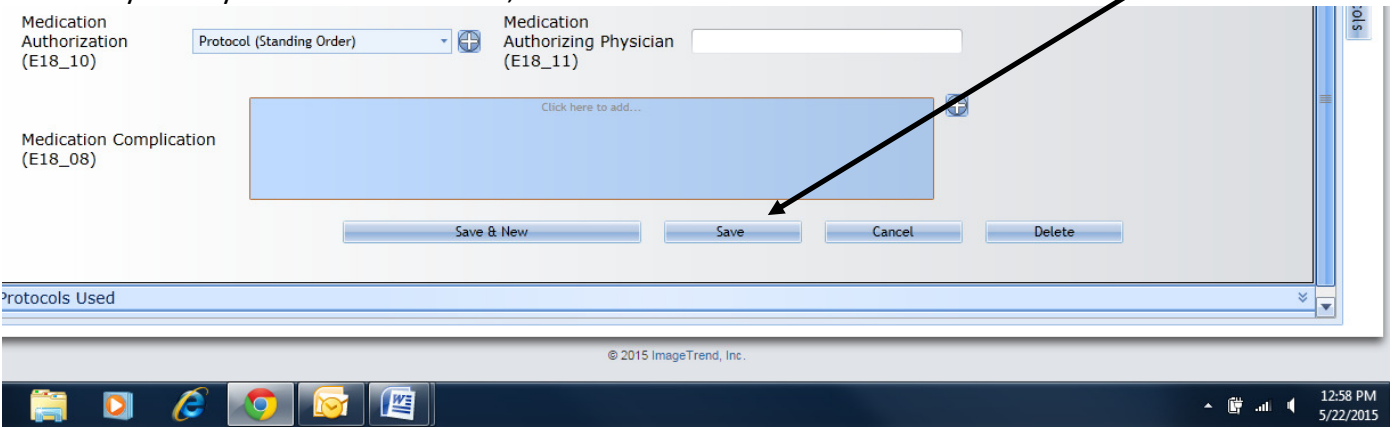

- If you need to administer a second time, third time, etc., click the Repeat button and repeat steps listed above each time.
- > This is what the summary screen will look like after three attempts.

| EMS        | SERVICE BRIDO    | 3E       | Dashboar           | d Inciden        | nts 🔻 Mod         | lules 🗕        | Staff     | Setu      | р        |                  |         |             |
|------------|------------------|----------|--------------------|------------------|-------------------|----------------|-----------|-----------|----------|------------------|---------|-------------|
| arch 💌 Ac  | tions 💌 Reports  | Options  | s 🔒 History 🕤 Abou | t                |                   |                |           |           |          | Mark Run As Comr | leted 🛨 | Indiana Rur |
| Save       | Status: N        | I/A • Lo | cked: Unlocked     | •                |                   |                |           |           | Patient: |                  |         |             |
| patch Inf  | o Call Condi     | tions    | Patient Info His   | tory Assess      | ment Vitals/      | /Treatment     | Transport | Narrative | Billing  | Signatures       |         |             |
| dication/P | Procedure/Vitals | ;        |                    |                  |                   |                |           |           |          |                  |         | *           |
|            | Туре 🟹           |          | Time/Date          |                  |                   |                |           |           |          |                  | Crew    |             |
|            | Med              | Edit     | 13:08 5/22/2015 Na | ame: Naloxone (N | Varcan) Dosage: 2 | 2 MG Route: In | travenous |           |          |                  | JG      | Repeat      |
|            | Med              | Edit     | 13:08 5/22/2015 Na | ame: Naloxone (N | larcan) Dosage: 2 | 2 MG Route: In | travenous |           |          |                  | JG      | Repeat      |
|            | Med              | Edit     | 13:02 5/22/2015 Na | ame: Naloxone (N | larcan) Dosage: 2 | 2 MG Route: In | travenous |           |          |                  | JG      | Repeat      |
|            |                  |          |                    |                  |                   | _              |           |           |          |                  |         |             |
|            |                  |          |                    |                  |                   |                |           |           |          | Blood Glucose    |         |             |
|            |                  |          |                    |                  |                   |                |           |           |          |                  |         |             |

## You are summoned and show up on scene after a non-EMS person has already administered an overdose intervention drug

- Follow the steps listed above for recording your crew member(s), if they administer the medication on scene.
- If an overdose intervention drug was administered prior to you arrival, you also need to log it.
- You need to determine how many times the drug was administered prior to your arrival, by who and indicate it on the run sheet.

➢ Go to the Call Conditions tab and select the Prior Aid to Patient drop down sleeve.

| Services Data Exchange Report Writer 2.0   | More 🔻          |              |                              |             | ł             | Volsome, M | lurray Lawry Admin   |                          | Logout  |
|--------------------------------------------|-----------------|--------------|------------------------------|-------------|---------------|------------|----------------------|--------------------------|---------|
|                                            |                 |              |                              |             |               |            |                      | <i>⇔</i> <u>ImageTre</u> | end EMS |
|                                            | Dashboard       | Incidents 👻  | Madales 🔻                    | Staff       | Setu          | p          |                      |                          |         |
| 🖸 Search 💌 Actions 💌 Reports 💌 Options 📑 H | listory 🐧 About | $\checkmark$ |                              |             |               |            | Mark Run As Complete | ed 🚹 Indiana R           | un Form |
| Save Status: N/A • Locked:                 | HolecRed V      |              |                              |             |               | Patient:   |                      |                          |         |
| Dispatch Info Call Conditions Patier       | nt Info History | Assessment   | Vitals/Treatment             | Transport   | Narrative     | Billing    | Signatures           |                          | Res     |
| Cardiac/Trauma                             |                 |              |                              |             |               |            |                      |                          | × suoc  |
| Possible Injury?<br>(E09_04)               | /               |              | Based only o                 | on a MECHAN | ISM (Not an / | ACTUAL I   | njury)               |                          | e Times |
| Cardiac Arrest?<br>(E11_01)                |                 |              | • 🕀 STEMI Triag<br>Criteria? | e           |               |            |                      | •                        | Vali    |
| Unit Delays                                |                 |              |                              |             |               |            |                      |                          | ⇒ dati  |
| 1st Responding Agencies and Times          |                 |              |                              |             |               |            |                      |                          | × .     |
| Received Patient Care From                 |                 |              |                              |             |               |            |                      |                          | × 0     |
| Prior Aid to Patient                       |                 |              |                              |             |               |            |                      |                          | × _     |
|                                            |                 |              |                              |             |               |            |                      |                          | Active  |

- > There are now three boxes to document prior aid.
- > To view the options available for each box, select the + button for each box.
- Starting with the Prior Aid, (E09\_01), you will see a listing of various medications and procedures.

| Prior Aid to Patient                    |                   | * |
|-----------------------------------------|-------------------|---|
| Prior Aid<br>(E09_01)                   | Click here to add | θ |
| Prior Aid<br>Performed By<br>(E09_02)   | Click here to add | Đ |
| Outcome of the<br>Prior Aid<br>(E09_03) |                   |   |

Find the listing for Naloxone (Narcan). You will now see that it has three listings. This to account for Prior Aid for this medication to have been given up to three times. Select Naloxone (Narcan) and select the OK box.

|   | und se   | licct   | the v   | SIL DOX.  |        |       |      |  |   |  |
|---|----------|---------|---------|-----------|--------|-------|------|--|---|--|
|   | Midazola | m (Vei  | rsed)   |           |        |       |      |  |   |  |
|   | Morphine | e Sulfa | te      |           |        |       |      |  |   |  |
|   | Naloxone | e (Narc | can)    |           |        |       |      |  |   |  |
|   | Naloxone | e (Narc | can)- S | econd Tir | ne     |       |      |  |   |  |
|   | Naloxone | e (Narc | can)- T | hird Time | •      |       |      |  | ▼ |  |
| L | Search:  |         |         |           |        |       |      |  |   |  |
| l |          |         |         | Clear     |        |       | OK   |  |   |  |
|   |          |         |         |           |        | _     |      |  |   |  |
|   |          |         |         | © 2015    | ImageT | rend, | Inc. |  |   |  |
|   |          |         |         |           |        |       |      |  |   |  |
|   |          |         |         |           |        |       |      |  |   |  |

- > If Prior Aid was administered a second or third time, repeat the steps above.
- Next you need to identify who gave the Prior Aid. Select the Prior Aid Performed By (E09\_02) box and you will be given a list of options. Select who gave the Prior Aid and then select OK.

| Γ | :                               | 22 |
|---|---------------------------------|----|
| L | Prior Aid Performed By (E09_02) |    |
| L | EMS Provider                    | וו |
| L | Law Enforcement                 |    |
| L | Lay Person                      |    |
| L | Other Healthcare Provider       |    |
|   | Patient                         |    |
| L | Not Applicable                  | Ш  |
| L | Not Known                       |    |
| L | Not Available                   |    |
| L | Not Reporting                   |    |
| L | Not Recorded                    |    |
| L | Search:                         |    |
| L |                                 |    |
|   | Clear OK                        |    |
| L |                                 |    |
|   |                                 |    |

Next you need to evaluate the outcome of the Prior Aid by selecting the Outcome of the Prior Aid (E09\_03). You will be given a list of options. Select the outcome and then OK.

| 2                                 | 5   |
|-----------------------------------|-----|
| Outcome of the Prior Aid (E09_03) |     |
| Improved                          |     |
| Unchanged                         |     |
| Worse                             |     |
| Not Applicable                    |     |
| Not Known                         |     |
| Not Available                     |     |
| Not Reporting                     |     |
| Not Recorded                      |     |
|                                   |     |
|                                   | ן ו |
| Search:                           |     |
|                                   |     |
| Clear OK                          |     |

The following is what the summary will show for a situation where Prior Aid was given twice, by a Lay Person, with the outcome being Unchanged.

| Prior Aid<br>(E09_01)                   | Click here to add<br>• Naloxone (Narcan) • Naloxone (Narcan)- Second Time |   | ctive Protocol: |
|-----------------------------------------|---------------------------------------------------------------------------|---|-----------------|
| Prior Aid<br>Performed By<br>(E09_02)   | Click here to add • Lay Person                                            | 0 |                 |
| Outcome of the<br>Prior Aid<br>(E09_03) | Unchanged                                                                 | 0 |                 |

> The next step is to go to the Vitals/Treatment tab and select the Add Med box.

| Dispatch Info   | Call Conditions | Patient Info | History | Assessment | Vitals/Treatment | Transport | Narrative | Billing | Signatures               |        |   | Res     |
|-----------------|-----------------|--------------|---------|------------|------------------|-----------|-----------|---------|--------------------------|--------|---|---------|
| Medication/Proc | edure/Vitals    |              |         |            |                  |           |           |         |                          |        | * | pons    |
| Тур             | e V ·           | Time/Date    |         |            |                  |           |           |         |                          | Crew   |   | e Tir   |
|                 |                 |              |         |            |                  |           |           |         |                          |        |   | nes     |
| +               |                 |              |         |            |                  |           |           |         |                          |        |   | <       |
|                 |                 |              |         |            |                  |           |           |         |                          |        |   | 'al ida |
|                 |                 |              |         |            |                  |           |           |         |                          |        |   | tion    |
|                 |                 | /            |         |            |                  |           |           |         |                          |        |   | ö       |
|                 |                 |              |         |            |                  |           |           |         | Blood Glucose            |        |   | R       |
|                 | ×               |              |         |            |                  |           |           |         | 12 Lead EKG              |        |   | tive    |
| A               | dd Med          | Ado          | d Proc  |            | Add Vitals       |           | Add EKG   |         | Primary Assess           | nent   |   | Prot    |
|                 |                 |              |         |            |                  |           |           |         | Secondary Asse           | ssment |   | ocols   |
|                 |                 |              |         |            |                  |           |           |         | contracting and a second |        |   | -       |

> In the Medication Administered Prior to Arrival? E18\_02) box, select Yes.

| 🔄 Search 💽 Actions 💽 Repo                                                                       | orts 💌 Options 🛛 History 🐧                     | About   |                                                                           |                  |                           |                             |          | Mark Run As Complete | d 🛨 Indiana |
|-------------------------------------------------------------------------------------------------|------------------------------------------------|---------|---------------------------------------------------------------------------|------------------|---------------------------|-----------------------------|----------|----------------------|-------------|
| Save Statu                                                                                      | s: N/A 🔹 Locked: Unlocked                      | *       |                                                                           |                  |                           |                             | Patient: |                      |             |
| Dispatch Info Call Co                                                                           | onditions Patient Info                         | History | Assessment                                                                | Vitals/Treatment | Transport                 | Narrative                   | Billing  | Signatures           |             |
| Medication<br>Administered Prior<br>to Arrival?<br>(E18_02)<br>Crew Administering<br>Medication | Yes<br>No<br>Not Applicable<br>Not Known       | - 0     | Date/Time<br>Medication<br>Administered<br>(E18_01)<br>Medication<br>Name | 09:29            | 6/12/2015                 |                             |          | Re                   | peat        |
| (E18_09)<br>Medication Dosage<br>(E18_05)                                                       | Not Available<br>Not Reporting<br>Not Recorded |         | (E18_03)<br>Medication<br>Dosage Units<br>(E18_06)                        |                  | Medica<br>Admin<br>(E18_0 | tion<br>stered Route<br>)4) |          |                      | • 0         |

> If your crew administers medication on scene, complete the other boxes.